参加団体各位

公益財団法人日本武道館 振興部振興課

# 令和7年度全日本少年少女武道(なぎなた)錬成大会 インターネット参加申込受付のご案内

拝啓 時下ますますご清栄のこととお慶び申し上げます。

当財団の武道振興事業につきましては、平素より多大のご支援・ご協力を賜り衷心より感謝申し上 げます。

さて、標記大会において、下記のとおりインターネットでの参加申込が行えますのでご案内いたし ます。

敬具

### 記

- 参加申込受付 URL https://www.nipponbudokan-rensei.info/naginata
  (日本武道館のホームページから上記 URL にアクセスできます)
- 3. 登録内容編集期限 令和7年6月11日(水) 編集期限を過ぎても登録内容の閲覧は可能です。
- 4. その他
  (1) 新規団体登録、団体情報の変更はインターネットでできます。日本 武道館ホームページ、全日本少年少女武道錬成大会のページをご確 認ください。
  - (2) インターネットでの参加の取消はできません。参加をとりやめる場 合は日本武道館振興課までお問い合わせください。
  - (3) 今大会より、Eメールアドレスの登録が必須となります。入力の間 違いがないよう、ご確認ください。

以上

#### 【連絡先】

〒102-8321 東京都千代田区北の丸公園 2-3 公益財団法人日本武道館 振興部振興課

(土・日・祝日を除く午前 10 時~正午・

午後1時~午後5時)

TEL: 03-3216-5134 · FAX: 03-3216-5117

# 令和7年度全日本少年少女武道(なぎなた)錬成大会 登録マニュアル

# 申込サイトについて

- \*何も操作しない時間が20分以上続くと時間切れになり、 編集途中の内容は失われます。その場合、再度ログイン してください。
- \*申込サイトを終了する場合はページの上部にあるログア ウトをクリックして終了してください。

# **ログインページ**(図1)

| コグイン    |  |
|---------|--|
| *⊐-tfip |  |
| ※パスワード  |  |

◎ E メールアドレスの登録は必須です。入力の間違いが ないよう、ご確認ください。

### ユーザ ID

ユーザ ID は開催案内でご案内いたしました ID をお使いください。

#### パスワード

今大会の申込で初めてログインする方

ログインする前に<u>専用のパスワード</u>をご用意ください。 パスワードは36文字以内でアルファベット、アラビア 数字、ハイフン(ダッシュ)が使えます。大文字と小文字 の区別はしません。

- \*「rensei」など、誰でも推測できるようなものは避けて ください。
- \*パスワードは後で変更可能です。初回ログインは開催案 内でご案内いたしました仮パスワードをお使いくださ い。仮パスワードでログインすると専用パスワードの設 定ページへ進むので、ご用意された専用のパスワードを 設定してください(図2)。
- \*専用パスワードに仮パスワードと同じものを再び設定す ることはできません。

| 义 | 2 |
|---|---|
| _ |   |

| 専用パスワードを登録します         |  |
|-----------------------|--|
| ※新しいパスワード<br>※確認のため入力 |  |
| 展る 尊譲                 |  |

### 一度ログインした方

前回設定したパスワードでログインしてください。

## トップページ

ログインするとトップページが表示されます。 各登録ページへのボタンと入力状況、団体情報編集ページへのボタンが表示されます。(図 3)。

○監督の登録と編集 \*必須

○選手の登録と編集 \*必須

○演技競技の登録と編集

(2人以上の選手が登録されていないと表示されません)

○振込元金融機関 \*必須

○保護者等人数 \*必須

○2・3 階席の座席希望

○団体登録情報の編集

○パスワードの変更

<u>必須項目が未入力の場合、申込が成立しません</u>のでご注 意ください。

全ての項目を一度に入力する必要はありません。期限内 であれば何度でもログインできますので締切までに全項目 を入力するようにしてください。

項目ボタンをクリックすると**各項目専用の入力フォーム** へ進みます。

| 図 3                 |                      |
|---------------------|----------------------|
| トップ                 |                      |
| 9242-92             |                      |
| ※参加をとりやめる場合は日本武道館振算 | <b>総課までご達</b> 絡ください。 |
| 大会申込                |                      |
| 監督の登録と編集            | 00 00                |
| 選手の登録と編集            | 登録 24 人              |
| 演技競技の登録と編集          | 登録 10 祖(20 人)        |
| 振込元金融機関の編集          | ○○銀行 ○○支店 05月20日     |
| 回体情報                |                      |
| 団体登録情報の編集           |                      |
| パスワードの変更            |                      |

#### 登録一覧

上部の**登録一覧**ボタンをクリックすると全体の登録内容 が確認できます。

このページは登録内容編集期限が過ぎた後でも大会当日 まで閲覧することができます。

## 各ページの登録・更新について

入力は各フォームの説明に従ってください。「\*」の付 いているフォームは必須です。空欄にできません。

### エラーメッセージ

入力された内容が不適切な場合はエラーメッセージが表 示されます。それを参考に修正してください。

### 入力内容の登録・更新

入力(編集)が終わったら必ず登録(更新)をクリック してください。クリックしないと編集した内容はデータ ベースに登録されません。データベースに登録されると各 項目ごとの確認ページへ進みます。内容が正しく反映され ているか確認してください。

間違いがある場合は**再編集**をクリックし、入力フォーム に戻ります。

## 監督の登録と編集

トップページの「監督の登録と編集」をクリックすると、 監督の登録もしくは編集フォームが開きます。

入力、編集したら「登録」もしくは「更新」をクリック してください(図 4)。

| 監督を更新         | します             |  |
|---------------|-----------------|--|
| - <b>監督</b> 姓 | 00              |  |
| 監督名           | 00              |  |
| 監督姓日ミ         | Ø≥-             |  |
|               | ▲カタカナで入力してください。 |  |
| 監督名ヨミ         | Ø≥-             |  |
|               | ▲カタカナで入力してください。 |  |

# 選手の登録・更新について

### \*演技競技と試合競技は、重複出場可。

トップページの「選手の登録と編集」をクリックすると 登録選手の一覧が表示されます。初回は「選手は登録され ていません」の文字が表示されます。

試合競技に参加する選手は出場する部に表示されます。 演技競技のみに参加する場合は「演技競技のみ参加」に、 試合競技・演技競技にも参加しない選手は「基本錬成(基 本練習)」に表示されます(図5)。

|      | <u> </u>     |     |     |       |          |     |       |       |
|------|--------------|-----|-----|-------|----------|-----|-------|-------|
|      |              |     |     | 学3年生  | の醇       |     |       |       |
| 城集   | 姓            | 8   | 姓ヨミ | 名크ミ   | 学年       | 性別  | 演技に登録 | 取消    |
| NE   | ダミー          | ダミー | ダミー | ダミー   | 中3年      | 女   | 演技登録  | 不可    |
| NER  | ダミー          | グミー | ダミー | ダミー   | 中3年      | 女   | 演技整绿  | 不可    |
|      |              |     | 小学男 | 75.6  | 年生の8     | ß   |       |       |
| 採集   | 11           | 名   | 始日ミ | 名35   | 学年       | 11別 | 演技に査録 | 取消    |
| NET. | ダミー          | ヴミー | ダミー | ヴミー   | 小6年      | 男   | 演技登録  | 不可    |
|      |              |     | 潮县  | 職技の   | F+#P.tt0 |     |       |       |
| 採集   | 灶            | 名   | 姓田ミ | 名3ミ   | 学年       | 性別  | 演技に登録 | 取消    |
| NUT  | <i>i</i> j≅- | ダミー | Ø≥= | ダミー   | 中3年      | 女   | 演技登録  | 不可    |
|      |              |     | 基本部 | 岐 (基) | *練習)     |     |       |       |
| 補集   | 姓            | 8   | 姓ヨミ | 名ヨミ   | 学年       | 性別  | 演技に登録 | 取消    |
| NUT. | ガミー          | ダミー | ガミー | ダミー   | 小5年      | 女   | 満枝なし  | 10.00 |

### 選手名の作字(パソコンで入力できない文字)について

選手名にパソコンで入力できない文字が含まれている場合、 似た文字(ない場合は■)を括弧で囲んで入力してください。

選手の入力フォームには「作字の説明」欄があります。 ~、<sup>10</sup> そこに「偏の文字・旁の文字」「上の文字・下の文字」な どのように作字の説明を入れてください。

#### 選手の新規登録

新しく選手を登録する場合は上部の新規登録をクリック します(図6)。

図 6

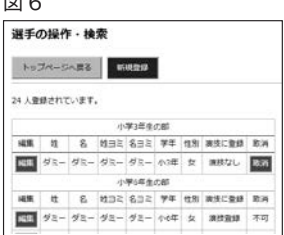

登録フォームに移動する(図7)ので必要事項を入力し、 登録をクリックします。

確認ページが表示されるので間違いがなければ完了をク リックします。

登録された選手は一覧に追加表示されます。

#### 登録選手の更新

登録した選手の情報を変更する場合は一覧で該当選手の 「編集」をクリックします。

編集フォームに移動する(図8)ので変更箇所を再入力 し、**更新**をクリックします。

確認ページが表示されるので間違いがなければ完了をク リックします。

| 選手を登録  | します                                                                                                    | 選手を更新       | します                                 |
|--------|----------------------------------------------------------------------------------------------------|-------------|-------------------------------------|
| 260    | [                                                                                                    | - 45        |                                     |
|        | ▲ボ芋ーパンコンで入力できない文字一は保た字を読成で盛んてくたさい。                                                                                                    | -           | ▲作学ーパンコンで人力できない文学ーは保た学を数据で置んでください   |
| 8      |                                                                                                    | ×8          |                                     |
|        | ▲ボデーパンコンで入力できない交平=は保た学を数据で読んでくたさい。                                                                                                    | -           | ▲作家ーパンロンセンカできない文家ーはなた事を勉強で狙んでくたさい   |
| 1031   |                                                                                                    | +44.371     | 91-                                 |
|        | ▲カタカナで入力してください。                                                                                                    |             | ▲カダカナモ入力してくたさい。                     |
| 482    | Land and the second second sec | 计数据年        | 92-                                 |
|        | ▲カタカナで入力してください。                                                                                                    | -           | ▲カタカナセ入力してください。                     |
| 子の説明   |                                                                                                    | (TF CARA    |                                     |
|        | ▲##809753×13080/CC2804                                                                                                    |             | ▲作学→パンコンで入力できない文学→16425学を影響で読んでください |
| 74     |                                                                                                    | +9 <b>4</b> | 10年1年点 *                            |
| 98     | UR0000710776                                                                                                    | 12.92       | 目時性の頃のチェックする                        |
| 50C#18 | 目は白種成熟地にする場合テェックする                                                                                                    | 武力で開始       | 常は自体にかにする場合サエックする                   |

#### 登録選手の出場取消

登録選手の一覧で該当選手の取消をクリックします。 ※演技競技に登録されている選手は取消ができません。「演技競技 の登録と編集」ページで演技競技の登録を取り消してから、出場 取消を行ってください(図9)。

図 9

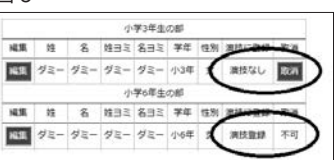

※選手が1人の場合選手の取消はできません。参加をとりやめる 場合は日本武道館振興課までお問い合わせください。

確認ページに移動しますので、該当選手か確認してくだ さい。間違いがなければ削除をクリックします。さらに確 認のダイアログボックスが表示されますので OK ボタン をクリックします。

#### 選手の重複について

「同姓同名同学年」選手の重複登録はできません。

### 演技競技の登録

選手が2人以上登録されると演技競技の登録ができるようになります。

#### 演技競技の登録

未登録欄に登録されている選手が表示されます。未登録 欄の選手をクリックすると演技競技欄のしかけに登録ボタ ンが表示されます(図10)。

図 10

図 11

| 演技競技の登録・更新    |                                |                                   |
|---------------|--------------------------------|-----------------------------------|
|               | 登録をクリックすると演技闘<br>※選択を解除するには、選択 | 技に追加されます。<br>されている選手をもう一度クリックします。 |
| 未登録           | 演技競技                           |                                   |
| ダミー ダミー 小3年 女 | しかけ                            | <b>ئە</b> ت                       |
| ダミー ダミー 小6年 女 | 登 録                            |                                   |
| ダミー ダミー 小6年 女 |                                |                                   |
| ダミー ダミー 小6年 女 |                                |                                   |

登録ボタンをクリックすると選択された選手が演技競技 欄に追加されます(図 11)。

| 演技競技の登録・更新    | ł                      |       |
|---------------|------------------------|-------|
| 未登録           | 演技競技                   | _     |
| ダミー ダミー 小3年 女 | しかけ 応じ                 |       |
| ダミー ダミー 小6年 女 | ダミーダミー小6年 女 未登録欄から選手を選 | ん 取消す |
| ダミー ダミー 小6年 女 | でください                  |       |
| ダミー ダミー 小6年 男 |                        |       |
| ダミー ダミー 中1年 女 |                        |       |

続いて、応じの選手を未登録欄から選択し(図 12)、登録します(図 13)。

これを繰り返して演技競技の組み合わせを登録します。

| 演技競技の登録・更新                                                                                                    | Fi                                                                 |             |
|----------------------------------------------------------------------------------------------------|--------------------------------------------------------------------|-------------|
|                                                                                                    | 査録をクリックすると演技競技に追加されます。<br>※選択を解除するには、選択されている選手をもう・                 | 一度クリックし     |
| 未登録                                                                                                    | 演技競技                                                               |             |
| ダミー ダミー 小3年 女                                                                                                    | しかけ 応じ                                                             |             |
| ダミー ダミー 小6年 女                                                                                                    | ダミーダミー小6年女 登録                                                      | <b>B</b> CH |
| ダミー ダミー 小6年 女                                                                                                    |                                                                    |             |
|                                                                                                    |                                                                    |             |
| ダミーダミー小6年男<br>3<br>13                                                                                                    |                                                                    |             |
| (ダミーグミー小6年男)<br>図 13<br>演技競技の登録・更象<br>未登録                                                                                                    | <b>听</b><br>演技競技                                                   |             |
| タミーグミー小6年 男    図 13    演技競技の登録・更第    *登録    タミーグミー小3年女                                                                                              | 所<br>(演技競技<br>しかけ 応じ                                               |             |
| タミー・小6年男    図 13    演技競技の登録・更集    #登録    ダミー・グミー・小3年女    グミー・グミー・小3年女                                                                               | 新<br>演技競技<br>しがけ 150<br>ダミー ダミー 小6年 文   ダミー ダミー 小6年                | 5           |
| タミー・クショー・クショー    図 13    演技競技の登録・更第    *20操    ダミー・クショー・クショー クショー    グラニー・グショー・クショー クショー    グラニー・グショー・クショー クショー    グラニー・クショー・クショー    グラニー・クショー・クショー | ★<br>次技録技<br>しかけ 応じ<br>ダミーダミー小6年 女<br>(タミーダミー小6年 女)<br>(タミーダミー小6年) | 5           |

#### 演技競技の編集

演技競技に登録された選手は他の選手と位置を交換する ことができます。登録された選手をクリックすると他の選 手が薄い緑色に変わります(図14)。

| 演技競技の登録・更新    |               |                     |          |
|---------------|---------------|---------------------|----------|
|               | 色の選手をクリック     | すると、選手が交換されます。      |          |
|               | ※選択を解除するには、選  | 沢されている遅手をもう一度ク      | リックします。  |
| 未登録           | 演技競技          |                     |          |
| ダミー ダミー 小3年女  | しかけ           | <b>応じ</b>           |          |
| ダミー ダミー 小6年 女 | グミー グミー 小6年 女 | ダミーダミー小6年男          | 取消す      |
| ダミーダミー小6年女    | ガミー ガミー 中1年 セ | ガミー ガミー 中2年 セ       | 取消す      |
| ダミー ダミー 中2年 女 | #2-#2-m3##    | #2-#2-mail #        | Rend     |
| ダミー ダミー 中2年 女 | 12- J2- +2+ x | H H H + + + + + + + | There is |
| ダミー ダミー 中2年 女 | 92-92-424 Q   | 92-92-#3# ¥         | AUGH1 9  |
| 13 113 mate   | タミータミー中3年女    | タミータミー中2年女          | 10049-0  |

※選択を解除するには選択された選手をもう一度クリックします。 他の選手をクリックすると位置が交換されます。

#### 保存

演技競技の登録・編集が完了したら「**保存**」をクリック します。保存をクリックしないとデータベースに結果が反 映されませんので注意してください。

確認ページでは出場する部に選手が表示されます(図15)。

#### 図 15

| 演技競技               |                    |  |  |  |  |
|--------------------|--------------------|--|--|--|--|
| しかけ                | 応じ                 |  |  |  |  |
| 小学5・6年生の部          |                    |  |  |  |  |
| ダミー ダミー 小3年 女 試合登録 | ダミー ダミー小6年女 試合登録   |  |  |  |  |
| ダミー ダミー 小6年 女 試合登録 | ダミー ダミー 小6年 男 試合登録 |  |  |  |  |
| 中学生の部              |                    |  |  |  |  |
| ダミー ダミー 小6年 女 試合登録 | ダミー ダミー中1年女 試合登録   |  |  |  |  |
| ダミー ダミー 中2年 女 試合なし | ダミー ダミー 中2年 女 試合登録 |  |  |  |  |
| ダミー ダミー 中2年 女 試合なし | ダミー ダミー 中2年 女 試合登録 |  |  |  |  |
| ダミー ダミー中2年 女 試合登録  | ダミー ダミー 中2年 女 試合登録 |  |  |  |  |

## 振込元銀行ページ

振込を行う金融機関と振込日を入力してください(図16)。 \*日本武道館で入金が確認されるとトップページの振込元 金融機関に表示されます。併せてご確認ください。

| 振込元金融機 | 機関を更新します   |  |
|--------|------------|--|
| ※金融機関  | ○○銀行       |  |
| ※支店    | ○○支店       |  |
| ※振込予定日 | 5 ▼月 20 ▼日 |  |
| 中止して戻る | 更新         |  |
|        |            |  |

# 保護者等人数ページ (図 17)

大会当日、入館する保護者等の人数を必ず記入してくだ さい。保護者等の人数は、出場選手1名につき2名までと します(例:出場選手8名の場合、保護者等は16名以内 の人数とし、この人数に監督・コーチは含みません)。

コメントの最後に上限人数(選手数×2)が表示されま す。

# 2・3 階席の座席希望ページ (図 17)

主催者が座席を指定するにあたり、はじめから2・3 階 席を希望する場合には、☑をお願いします。

| 《保護者等人数 |                                                                               |
|---------|-------------------------------------------------------------------------------|
|         | ▲大会当日、入館する保護者等(監督・コーチは除きます)の人数をお知らせください。<br>保護者等の人数は、出場運手1名につき2名までとします。(8名まで) |
| ・3職席を希望 | はじめから2・3職席を希望する場合チェックする                                                       |
|         | ▲団体ごとの座席は指定席とし、主催者が抽選により決定しますが、                                               |
|         | はじめから2・3階席を希望する場合にはチェックをお願いします。                                               |

## 団体情報ページ (図 18)

団体登録内容の更新を行えます。

\*団体の都道府県は変更できません。

- \*所属する都道府県に変更後と同じ名称の団体が登録され
  - ている場合、変更はできません。

#### 図 18

| 1 回体积道府兼  | 東京都                                                    |
|-----------|--------------------------------------------------------|
| - 四体名     | noなぎなた連盟                                               |
| 日間体ヨミ     | ダミーナギナタレンメイ                                            |
|           | ▲カタカナで入力してください(空自も使用できます)。                             |
| 責任者       | 00 80                                                  |
| 責任者当ミ     | タミー タミー                                                |
|           | ▲カタカナで入力してください(空白も使用できます)。                             |
| 三郵便量号     | 000-0000                                               |
| - 責任各部還方面 | 東京郎 •                                                  |
| 14.00.PM  | aaaaa00400                                             |
| 緩物など      |                                                        |
| 1.48.25   | 00-000-0000                                            |
|           | ▲ foo-000-0000   もしくは foo-000-0000 (○○) 」の形式で入力してください。 |
| 観想の電話     |                                                        |
|           | ▲ [00-000-0000] もしくは [00-000-0000 (○○) 」の形式で入力してください。  |
| FAX       |                                                        |
|           | ▲ [00-000-0000] もしくは [00-000-0000 (○○) 」の形式で入力してください。  |
| EX-JL     |                                                        |
|           | ▲半角で入力してください。                                          |
|           |                                                        |

# パスワードの変更ページ (図 19)

- \*新しいパスワードにお送りした仮パスワードを設定する ことはできません。
- \*新しいパスワードと現在のパスワードが同じ場合はエ ラーとなります。

| 义 | 19 |  |
|---|----|--|
|   |    |  |

| 構成の(スワード )<br>新レい(スワード )<br>編載のため入力 | NJ Tagetay |   |
|-------------------------------------|------------|---|
| 新しいパスワード                            | 現在のバスワード   | 7 |
| 確認のため入力                             | 新しいパスワード   |   |
|                                     | 確認のため入力    |   |
|                                     |            |   |
|                                     |            |   |
| 原る 更新                               | 276 2.14   |   |